# Lynx Mobile® Enhancements – April 5<sup>th</sup>, 2013

On the evening of April 5<sup>th</sup>, 2013 McKesson Specialty Health will release Lynx Mobile Version 5.19. We are pleased to inform you that these enhancements, which are based on user feedback, offer the following new features and functionality:

#### **Inventory Management Updates:**

- **Item Attribute Settings for New Inventory** Save time with our updated Item Attribute settings that flow to all locations when you initially add an item to inventory.
- Internal Storage Location Item Transfers Easily track and transfer inventory between storage locations in your practice.

#### **EMR Orders Integration Updates:**

- Improved Dispense & Queue visibility for multiple dispenses for the same medication View multiple dispenses for the same item separately when multiple order IDs or routes are indicated in the EMR Order.
- Added Queue link When dispensing items within the EMR Orders tab, a [Queue] link appears next to the Item Name when it is already Queued for the same date of service, allowing you to navigate directly to the Queue.
- Multiple Dispenses of the same Item in Dispense History Easily edit and view multiple dispenses of the same item.

#### **Queue Updates:**

• Automated Queue Cleanup – Configurable to suit your practice's needs, Queue entries will automatically be deleted when they are seven days beyond the date of service, providing cleaner data across reports that reference Queue data.

#### **Reporting Updates:**

- **Queue Report** Now enhanced to include non-patient transactions, the Queue Report provides you with additional information about your on hand inventory levels, crucial to determining what you need to purchase in the coming days.
- **Refill Report** Items can be sorted by storage location, allowing you to assess refill needs for multiple storage locations containing the same item.
- Patient Data Quality Report Enhanced to display patients with invalid entries for height and weight.

#### **Equipment Updates:**

Remote Locking Device Alarm - Now includes an option to customize and configure your remote locking device alarm settings. This will prevent the alarm from sounding during routine actions (Restock, Verify Inventory) while continuing to alert you to a critical situation when the lock is not properly latched.

#### **Additional Improvements:**

We've included a number of minor improvements and bug fixes that will improve your overall Lynx Mobile experience.

#### We're here to help

If you need assistance with Lynx Mobile, please call 800.482.6700 or email us at <u>msh.techsupport@mckesson.com</u>.

### **INVENTORY MANAGEMENT**

### Item Attribute Settings for New Inventory Items

While adding new items to inventory, item attributes (highlighted below in orange) will need to be selected only once, upon initial entry. The attributes selected will then be applied to the item at each storage location and/or across the multiple sites which you have access to, significantly reducing repetitive data entry as you add new items to your inventory.

| Item Information                                |                            |                      |                                                  | CAN                       | CEL SAVE             |
|-------------------------------------------------|----------------------------|----------------------|--------------------------------------------------|---------------------------|----------------------|
| Item * G-Csf 300 mcg Syringe 10 per Bo<br>Name: | х                          |                      | Item Code: * 55513-0924-10                       | Catalog #: * 221-200      | Report Seq 3<br>No:  |
| Brand * Neupogen 300 mcg Syringe 10 p<br>Name:  | er Box                     |                      | Inventory Unit: * Syringe                        | Dispensing * mcg<br>Unit: | Cost:                |
| Active: 🗹 Autowaste: 🗌 Verif                    | y Count before Dispense: 🗌 | Allow Auto-Refill: 🗹 | Disp Units/Inv * 300<br>Unit:                    | Billing Code: J1440       | Billing 300<br>Unit: |
| Billable: 🗹 🛛 Track Lot#: 🗹                     | Witness on Dispense: 🗌     |                      | NDC/GCN: 55513-0924-10<br>(based on item 45996   | Billing Code<br>Override: | Billing Unit         |
| Inventory Information                           |                            |                      | code)                                            |                           |                      |
| Site<br>Storage Location                        | Auto-Refill                | Label                | Inv Qty Partial Qty Min<br>Adjustment Reason Max | Exp Date                  | DEL?                 |
| 001<br>Non Chemo Fridge 💌                       |                            | 0 💌                  | 16 1 5<br>10                                     |                           | ٢                    |
| 002<br>Large Refrigerator 💌                     |                            | 1 💌                  | 20 0 1                                           |                           | 8                    |
| 002                                             |                            | 1 💌                  | 18 0 10<br>30                                    |                           | 8                    |
| WEBUSOLM                                        |                            | 1 💌                  | 51 250 0<br>1                                    |                           | ٢                    |

### Internal Storage Location Item Transfers

This release introduces internal storage location transfer capabilities so you can easily track and sort inventory amongst several storage locations within your practice. Storage locations are now available in the Transfer Location drop down list as destinations. (NOTE: You will need to add the item to the location first if the item has not been stored in the location you wish to transfer to) These internal transfers will be listed in the Queue for completion.

To complete a transfer:

- Navigate to Inventory Admin  $\rightarrow$  select Inventory List
- Search for the item you wish to transfer
- Enter the amount to be transferred in the Transfer Amount field in the row corresponding to the Storage Location you wish to transfer from
- The Transfer Location drop down list will load

**NOTE:** If the location that you wish to transfer to does not appear, add the item to the destination location prior to conducting the transfer.

- Select the Storage Location you wish to transfer the Item to
- Click SAVE

| I            | nventory Administration                                              | ì                                                                                    |                                                       |                                                      |                             |                                 |                                |                                     |                                                                                                    |                          |                        |                |
|--------------|----------------------------------------------------------------------|--------------------------------------------------------------------------------------|-------------------------------------------------------|------------------------------------------------------|-----------------------------|---------------------------------|--------------------------------|-------------------------------------|----------------------------------------------------------------------------------------------------|--------------------------|------------------------|----------------|
|              | Generic Name: dexam                                                  |                                                                                      | Item Code:                                            |                                                      |                             |                                 |                                |                                     |                                                                                                    |                          |                        |                |
|              | Brand Name:                                                          |                                                                                      | Catalog #:                                            | S03                                                  |                             |                                 |                                |                                     |                                                                                                    |                          |                        |                |
| s            | torage Location:Drawer /                                             | VERIFY INU                                                                           | ENTORY Search Type:                                   | Active Inventory Only                                |                             | *                               |                                |                                     |                                                                                                    |                          |                        |                |
| I            | Inventory List Item Master                                           | <u>Global Inventory N</u>                                                            | lanagement Restock                                    |                                                      |                             |                                 |                                |                                     |                                                                                                    |                          |                        |                |
|              | Prev 1 Next Note                                                     | : You must save yo                                                                   | our changes before going to                           | another page                                         |                             |                                 |                                |                                     | NE                                                                                                    | :W 5A                    | JE CAN                 | ICEL           |
|              | Name<br><u>Brand Name</u>                                            | <u>Item Code</u><br><u>Cat #</u>                                                     | *Total Inv<br>Total Min <u>Location</u><br>Total Max  | <u>Inv Oty</u> <u>Partial O</u><br>Adjustment Reason | <u>ty Min</u><br><u>Max</u> | Restock Amoun<br>Restock Reason | t Waste Amount<br>Waste Reason | Auto Re<br>Exr Da                   | fill <u>Labe</u>                                                                                                    | Transfer<br>Transfer     | r Amount<br>r Location | DEL?           |
|              | Dexamethasone 10 mg/1 mL SC<br>Dexamethasone 10 mg (25<br>vial/flat) | 00641-0367-<br>25<br>503-353                                                         | 1988 VialDrawer<br>O Vial A<br>2 Vial <u>[change]</u> | 1988 Vial 0                                          | mg 0<br>1                   | Vial                            | mg                             |                                     | 1 💌                                                                                                    | 25 V<br>Select C         | /ial<br>)ne 💌          | 8              |
| Prob<br>at 1 | * Refill amounts will be calculate                                   | [New Location]<br>ad from these value<br>stact Lynx Technical S<br>support@mckesson. | 35<br>Support<br>Som                                  |                                                      |                             |                                 | Copyrig                        | ht © 0<br>Ri<br>Fi<br>S<br>Ri<br>Li | ternal Lo<br>binet 1<br>Door 1<br>Door 2<br>Drawer B<br>Drawer C<br>Drawer D<br>Door 3<br>ord tinf R<br>frigerator<br>ocedure C<br>dids and S<br>Drawer A<br>Drawer A<br>Drawer A<br>Drawer C<br>Drawer C<br>Dr | Codes<br>Lapplies<br>com |                        | g its Reserved |

- Navigate to the Queue to and select the <u>Transfer</u> that you would like to execute
- Check the Dispense box → click TRANSFER to open the Storage Location to execute the transfer and complete the transfer by closing the Location or by clicking CONFIRM if required.

**NOTE:** The Queue will contain two entries for the internal Transfer – one to remove the Item from the Transfer From Location and one to restock the Item in the Transfer To Location

| Queue           | - Select a  | set of transactions                     | below to dis                | pense, edit,  | delete,  | or viev    | Ν.          |      |           |        |          |        |           |         |            |             |
|-----------------|-------------|-----------------------------------------|-----------------------------|---------------|----------|------------|-------------|------|-----------|--------|----------|--------|-----------|---------|------------|-------------|
|                 | Patie       | ent                                     |                             |               | Date of  | f Servi    | ice         |      |           |        | Trans    | action | Type [all | ]       | Oth        | er          |
|                 |             |                                         | Specific:                   | 02/28/2013    |          | -or-       | Range:      |      |           | -      | 🔽 Dispe  | nse    | 🔽 Wast    | e 🔳     | Only My T  | ansactions  |
| last            | first       | id                                      |                             | mm/dd/yyyy    |          |            |             |      |           |        | 🔽 Resto  | ck     | V Trans   | fer 🧕   | Patient Vi | ew          |
|                 |             |                                         |                             |               | [reset a | all filter | rs]         |      |           |        |          |        |           |         | Location V | liew        |
|                 |             |                                         |                             |               |          |            |             |      |           |        |          |        |           |         |            |             |
| Tx TYPE         | Tx REASON   | <u>1</u>                                | PATIENT N                   | IAME          |          |            |             | USEF | <u>ID</u> |        |          | [      | DATE OF 9 | SERVICE | LAST Q     | UEUED TIME  |
| <u>Transfer</u> | To Drawer   | D                                       |                             |               |          |            |             | adup | rey       |        |          |        |           |         | 02/28/20   | 13 12:01 PM |
| <u>Transfer</u> | From Draw   | /er C                                   |                             |               |          |            |             | adup | rey       |        |          |        |           |         | 02/28/20   | 13 12:01 PM |
|                 |             |                                         |                             |               |          |            |             |      |           |        |          |        |           |         |            |             |
|                 |             |                                         |                             |               |          |            |             |      |           |        | -        |        |           |         | DELETE     | TRANSFER    |
| Dispense?       | Location    |                                         |                             |               |          | (14)       | Dispense    | Unit | Rt        | Tot    | al       | Inv    | Partial   | Storage | Location C | verride     |
| <b>V</b>        |             | Item                                    |                             |               |          | ( //       | aste/Total) |      |           | th Qu  | eue      | Qty    |           |         |            |             |
|                 | Cabinet xyz |                                         |                             |               |          |            |             |      |           |        |          |        |           |         |            |             |
|                 | Drawer C    | Dexamethasone 4 m<br>00517-4930-25 (005 | ng per mL 30<br>517-4930-25 | mL Mdv -<br>) |          |            | 2 outgoing  | Vial |           | incomi | ng 2,868 | 9 Vial | 41 mg     |         |            |             |

### **EMR ORDERS INTEGRATION IMPROVEMENTS**

### Dispensing Multiple Orders for the Same Medication

Lynx Mobile allows you to view multiple dispenses and queue transactions for the same item dispensed separately based on the order ID and route dispensed. This feature is now available on the Dispense-Add Items Page when EMR Orders Integration is enabled. The Dose-Dispense validation alert will appear when the dispense amount is not exactly equal to the ordered dose.

| DOB:<br>ID:<br>Physicia<br>Allergia<br>Notes:                                                                          | 08/14/1958<br>207129<br>an: zzNeilan, Rosem<br>as:                                                                                                    | Height:<br>Weight:<br>ary                          | Diagn                            | osis:                                                                                                    |                                             |                                                                                          |                               |            |
|----------------------------------------------------------------------------------------------------|----------------------------------------------------------------------------------------------------|----------------------------------------------------|----------------------------------|----------------------------------------------------------------------------------------------------|---------------------------------------------|------------------------------------------------------------------------------------------|-------------------------------|------------|
| History                                                                                                    | Treatment Regime                                                                                                    | n <u>Items</u>                                     | EMR Orders                       |                                                                                                    |                                             | ·                                                                                        |                               |            |
| Order D<br>MR Ord                                                                                                    | ate: 03/18/2013 [[<br> er Item Name                                                                                                    | efresh]<br>Orde                                    | red Order                        | Lynx Mobile Item Name                                                                                             | Orde                                        | ring Physician: UN<br>Inv Qty                                                            | Partial                       |            |
| ) Hydro<br>inj                                                                                                    | cortisone sod succin                                                                                                    | ate,                                               | ose UOM<br>100 mg                | Brand or Code UHydrocortisone Sod Succ<br>1/EA<br>Solu-Cortef 100MG AOV                                           | : 100MG AOV SE<br>SDV PF 1/EA               | IV PF 5 Vial                                                                             | 0 mg                          |            |
| 🕽 Fluoro                                                                                                    | uracil, inj                                                                                                    |                                                    | 480 mg                           | Fluorouracil 50 mg per m<br>Fluorouracil 5000 mg SD                                                               | nL 100 mL                                   | 996 Vial                                                                                 | 3210 mg                       |            |
| Fluoro                                                                                                    | uracil CIV, inj                                                                                                    | 2                                                  | 890 mg                           | Fluorouracil 50 mg per m<br>Fluorouracil 5000 mg SD                                                               | nL 100 mL<br>V                              | 996 Vial                                                                                 | 3210 mg                       |            |
| Diphe                                                                                                    | nhydramine hd, inj                                                                                                    |                                                    | 25 mg                            | DiphenhydrAMINE 50 mg<br>00641-0376-25                                                                            | g per mL 1 mL                               | 22 Vial                                                                                  | 30 mg                         |            |
| EL ALL                                                                                                    | « PREU                                                                                                    | Date of Ser<br>03/18/2013                          | vice                             | Clin                                                                                                    | ical Trial                                  | 5                                                                                        | QUEL                          | iic<br>Iui |
| <ul> <li>Name</li> <li>Fluoro</li> <li>Fluoro</li> <li>0063-</li> <li>Fluoro</li> <li>Fluoro</li> <li>0063-</li> </ul> | e (Brand or Code)<br>buracil 50 mg per mL<br>buracil 5000 mg SDV<br>-01) [Instructions]<br>buracil 50 mg per mL<br>buracil 5000 mg SDV<br>-01) [Instructions] | . 100 mL - 1<br>(10139-<br>. 100 mL - 0<br>(10139- | Route<br>IV PUSH<br>CONTINUOUS I | Disp Amt         Inv Amt           480         mg         Vi           NFUSION         2890         mg         Vi | Waste 1<br>ial ( ) 0 mg 4<br>ial ( ) 0 mg 2 | Total         Inv Qty           180 mg         996 Via           2890 mg         996 Via | Partial<br>3210 mg<br>3210 mg |            |

# Viewing the Same Item Dispensed from Multiple Orders in the Queue

When EMR Orders Integration is enabled, dispense amounts of the same item will appear separately in the Queue as they relate to Order IDs or route, providing you with complete visibility into your dispensing activities.

|                         | Patie     | int int                                                                           | Date of Service |               | Trar              | sactio | n Type [all]       |                  | Other                                    |             |
|-------------------------|-----------|-----------------------------------------------------------------------------------|-----------------|---------------|-------------------|--------|--------------------|------------------|------------------------------------------|-------------|
|                         | - due     |                                                                                   | EMR Orders      |               |                   |        | Waste              |                  | Only My Transactions                     |             |
| last                    | first     | Patient:         Name not shown for patient con           DOB:         01/01/1980 | fidentiality    |               |                   |        | 🗹 Transfe          | er 💿             | Patient View<br>Location View            |             |
| <u>(TYPE</u><br>ispense | Tx REASC  | ID: 203595<br>Order Date: 11/05/2012 [refresh]                                    |                 |               |                   |        | DATE OF SI<br>11/0 | ERVICE<br>5/2012 | ▼LAST QUEUED TIME<br>02/21/2013 01:54 PM |             |
|                         |           | EMR Order Item Name                                                               | Physician       | Order         | ed                |        |                    |                  |                                          |             |
| atient:                 | Name r    | 🚯 Lorazenam ini                                                                   | Dupping David M | Lose UUM      | KOUTE<br>IV PLISH | ~      | 2                  |                  |                                          |             |
| DOB:                    | 01/01/    | Mesna, inj                                                                        | Dunning,David M | 1110 mg       | I.V.              |        |                    |                  | ~                                        |             |
| D:                      | 203595    | 🕦 Ifosfamide, ini                                                                 | Dunning.David M | 3324 ma       | I.V.              |        |                    |                  | <b>v</b>                                 |             |
| <sup>o</sup> hysician   | 1:        | 🕦 Mesna, inj                                                                      | Dunning,David M | 1110 mg       | I.V.              |        |                    |                  |                                          |             |
| lleraies                | s:        | 🕦 Mesna, inj                                                                      | Dunning,David M | 1110 mg       | I.V.              |        |                    |                  |                                          |             |
| otes:                   |           | <ol> <li>Dexamethasone sod phosphate, inj</li> </ol>                              | Dunning,David M | 10 mg         | IV PUSH           |        |                    |                  |                                          |             |
| 0.0001                  |           | 🕦 Etoposide, inj                                                                  | Dunning,David M | 180 mg        | IV                | _      |                    |                  |                                          |             |
| ADD MOI                 | RE ITEMS  | 🕦 Lasix, inj (furosemide)                                                         | Dunning,David M | 20 mg         | IV PUSH           | ~      |                    |                  | EDIT DE                                  | LETE DIS    |
| ∕ispense?<br>✓          | Location  | <u> </u>                                                                          | CLOSE           |               |                   |        | Total<br>In Queue  | Inv<br>Qty       | Partial Storage Locati<br>Instructions   | on Override |
| _                       | Cabinet 1 |                                                                                   |                 |               |                   |        |                    | 0011             |                                          |             |
|                         | Door      | Mesna 1000 mg/10 mL MDV -<br>Mesna 100 mg per mL 10 mL Mdv (63323-073             | 3-10)           | 1,110 dispens | ea mg i           | .v.    | 3,330              | 20 Viai          | U mg [Instructions]                      |             |
|                         | Door 1    | Mesna 1000 mg/10 mL MDV -<br>Mesna 100 mg per mL 10 mL Mdv (63323-073             | 3-10)           | 1,110 dispens | ed mg I           | .V.    | 3,330              | 20 Vial          | 0 mg [Instructions]                      |             |
|                         | Door 1    | Mesna 1000 mg/10 mL MDV -<br>Mesna 100 mg per ml -10 ml Mdv (63323-073            | 9-10)           | 1,110 dispens | ed mg I           | .V.    | 3,330              | 20 Vial          | 0 mg [Instructions]                      |             |

### Viewing Multiple Dispenses of the Same Item from the Dispense History

Lynx Mobile now allows you to view multiple dispenses of the same item separately in the Dispense History so you can easily view and edit your dispenses. As an added feature to simplify your experience, the  $\circ$  icon next to the Name (Brand or Code) will allow you to view the Order ID of the original EMR order used for the Dispense.

# A [Queue] link appears when an Item is Queued for the same date of service.

When dispensing items within the EMR Orders tab, a [Queue] link appears next to the Item Name when it is already Queued for the same date of service, allowing you to navigate directly to the Queue.

Clicking on the [Queue] link will allow you to quickly navigate directly to the Queue page to view the patient's Dispense details for the Date of Service in focus.

| Select items from the History, Treatment Regimen and/or Inventory menu.          Patient: Name not shown for patient confidentiality         DOB: 07/12/1961 Height: 70 in Diagnosis:         DOB: 07/12/1961 Height: 70 in Diagnosis:         ID: 236986 Weight: 199 lbs         Physician: 22Neilan, Rosemary         Allergies:         Notes:         History Treatment Regimen Items EMR Orders         Order Date: 12/05/2012 [refresh]       O ADD ALL       Ordering Physician: UNSPECIFIED         EMR Order Item Name       Order Order       Lynx Mobile Item Name       Inv Qty Partial         Pamidronate disodium, inj       90 mg       Pamidronate Disodium 9 mg per mL 10 mL 90       6 Vial       0 mg       0 mg                                                                                                    | Dispense         | e - Add Items             |                 |              |                   |                                                                     |                               |            | RETURN TO   | ) SEARCH   |
|----------------------------------------------------------------------------------------------------|------------------|---------------------------|-----------------|--------------|-------------------|---------------------------------------------------------------------|-------------------------------|------------|-------------|------------|
| Patient: Name not shown for patient confidentiality         DOB: 07/12/1961 Height: 70 in Diagnosis:         ID: 236986 Weight: 199 lbs         Physician: zzNeilan, Rosemary         Allergies:         Notes:         Physician: ZZNeilan, Rosemary         Allergies:         Notes:         Physician: UNSPECIFIED         EMR Order Item Name       Order of Order Order Order Date: 12/05/2012 [refresh]       Ordered Order Lynx Mobile Item Name       Inv Qty Partial          Pamidronate disodium, inj       90 mg       Pamidronate Disodium 9 mg per mL 10 mL 90       6 Vial       0 mg          Pamidronate disodium, inj       90 mg       Pamidronate Disodium 9 mg per mL 10 mL 90       6 Vial       0 mg          Hydrocortisone sod succinate, 100 mg        Hydrocortisone Sod Succ 100MG AOV SDV PF       5 Vial       0 mg          Methylprednisolone sod succ, inj       125 mg        MethylPEDNISolone SOD SUCC       7 Vial       0.5 G          Dinhenhvdramine hd. ini       25 ma        DinhenhvdrAMINE 50 ma per mL 1 ml       22 Vial       30 m             DinhenhvdraMINE 50 ma per mL 1 ml       22 Vial                                                                                                    | Select item      | s from the History, Tre   | atment Re       | gimen and    | l/or Inv          | entory menu.                                                        |                               |            |             |            |
| DOB:       07/12/1961       Height: 70 in       Diagnosis:         ID:       236986       Weight: 199 lbs         Physician: zzNeilan, Rosemary       Allergies:         Notes:       Notes:         History       Treatment Regimen       Items         EMR Order Date:       12/05/2012       (refresh)         EMR Order Item Name       Ordered Order Dose       UOM         Brand or Code       Inv Qty       Partial         @ Pamidronate disodium, inj       90 mg       Pamidronate Disodium 9 mg per mL 10 mL 90 fo Vial       0 mg          @ Hydrocortisone sod succinate, 100 mg       Inv Qtore Sol Succ 100MG AOV SDV PF       5 Vial       0 mg          @ Methylprednisolone sod succ, inj       125 mg       MethylPREDNISolone SOD SUCC       7 Vial       0.5 G         Solu-Cortef 100MG AOV SDV VF I/EA [Queue]       Init       22 Vial       30 mg        Solu-Cortef 100MG AOV SDV VE       12 Vial       0.5 G         @ Dinbenbydramine hd. ini       25 mg       DinbenbydrAMINE 50 mg net mL 1 ml       22 Vial       30 mg        Solu-Cortef 100M AV SDV [Queue]       Solu-Cortef 100M AV SDV [Queue]       Solu-Cortef 100M AV SDV [Queue]       Solu-Cortef 100M AV SDV [Queue]       Solu-Cortef 100M AV SDV [Queue]       Solu-Cortef 100M AV SDV [Queue]       Solu-Cortef 100M AV SDV [Queue]       Solu-Cortef 100M AV SDV [Q                                                                                                    | Patient: N       | ame not shown for pati    | ent confic      | lentiality   |                   |                                                                     |                               |            |             |            |
| ID: 236986 Weight: 199 lbs<br>Physician: zzNeilan, Rosemary<br>Allergies:<br>Notes:<br>History Treatment Readimen Items EMR Orders<br>Order Date: 12/05/2012 [refresh]<br>EMR Order Item Name Ordered Order Lynx Mobile Item Name Inv Qty Partial<br>Brand or Code Item Name Ordered Order Units Item Name Inv Qty Partial<br>Pamidronate disodium, inj 90 mg Pamidronate Disodium 9 mg per mL 10 mL 90 6 Vial 0 mg Mg SDV<br>61703-0326-18 [Queue]<br>1 Hydrocortisone sod succinate, 100 mg Hydrocortisone Sod Succ 100MG AOV SDV PF 5 Vial 0 mg Mg SDV<br>61703-0326-18 [Queue]<br>Methylprednisolone sod succ, inj 125 mg MethylpREDNISolone SOD SUCC 7 Vial 0.5 G<br>Solu-Addrol 1 gm AOV SDV [Queue]<br>Dinbenbydramine bd. ini 25 mg DinbenbydrAMINE 50 mg per mL 1 ml 22 Vial 30 mg<br>Dinbenbydramine bd. ini 25 mg DinbenbydrAMINE 50 mg per mL 1 ml 22 Vial 30 mg<br>Dinbenbydramine bd. ini 25 mg DinbenbydrAMINE 50 mg per mL 1 ml 22 Vial 30 mg<br>Methylprednisolone sod succ, inj 125 mg DinbenbydrAMINE 50 mg per mL 1 ml 22 Vial 30 mg<br>Dinbenbydramine bd. ini 25 mg DinbenbydrAMINE 50 mg per mL 1 ml 22 Vial 30 mg<br>Methylprednisolone Sod Succ 12/05/2012 III: MEXT W NONE WEED<br>None WEED<br>Name (Brand or Code) Route Disp Amt Inv Amt Waste Total Inv Qty Partial                                                                                                    | DOB:             | 07/12/1961 Heig           | ht: 70 in       | Diag         | nosis:            |                                                                     |                               |            |             |            |
| Physician: zzNeilan, Rosemary         Allergies:         Notes:         History       Treatment Regimen         Items       EMR Orders         Order Date: 12/05/2012       (refresh)         EMR Order Item Name       Ordered Order<br>Dose         Dose       UOM         Pamidronate disodium, inj       90         mg       Pamidronate Disodium 9 mg per mL 10 mL 90         6 Vial       0 mg         mg SDV       61703-0326-18         () Hydrocortisone sod succinate,       100 mg         ii Hydrocortisone sod succinate,       100 mg         Methylprednisolone sod succ, inj       125 mg         Methylprednisolone sod succ, inj       125 mg         Dinbenbydramine hd. ini       25 mg         Dinbenbydramine hd. ini       25 mg         Pinee of Service       Clinical Trial         OUEUC       Route         NONE       NEW         NONE       NONE                                                                                                    | ID:              | 236986 Weig               | ht: 199 lb      | s            |                   |                                                                     |                               |            |             |            |
| Allergies:<br>Notes:<br>History Treatment Regimen Items EMR Orders<br>Order Date: 12/05/2012 [refresh] ADD ALL Ordering Physician: UNSPECIFIED<br>EMR Order Item Name Ordered Order Lynx Mobile Item Name Inv Qty Partial<br>@ Pamidronate disodium, inj 90 mg Pamidronate Disodium 9 mg per mL 10 mL 90 6 Vial 0 mg<br>mg SDV 61703-0326-18 [Queue]<br>@ Hydrocortisone sod succinate, 100 mg Hydrocortisone Sod Succ 100MG AOV SDV PF 5 Vial 0 mg<br>inj Solu-Cortef 100MG AOV SDV PF 1/EA [Queue]<br>@ Methylprednisolone sod succ, inj 125 mg MethylPREDNISolone SOD SUCC 7 Vial 0.5 G<br>Solu-Medrol 1 gm AOV SDV PF 1/EA [Queue]<br>@ Dinhenhydramine hd. ini 25 mg DinhenhydrAMINE 50 mg ner ml 1 ml 22 Vial 30 mg<br>DEL ALL Date of Service Clinical Trial QUEUE<br>Name (Brand or Code) Route Disp Amt Inv Amt Waste Total Inv Qty Partial                                                                                                    | Physician        | : zzNeilan, Rosemary      |                 |              |                   |                                                                     |                               |            |             |            |
| Notes:<br>History Treatment Regimen Items EMR Orders<br>Order Date: 12/05/2012 [refresh] Ordered Order<br>Dose UOM Brand or Code Inv Qty Partial<br>Pamidronate disodium, inj 90 mg Pamidronate Disodium 9 mg per mL 10 mL 90 6 Vial 0 mg<br>mg SDV 61703-0326-18 [Queue]<br>Hydrocortisone sod succinate, 100 mg Hydrocortisone Sod Succ 100MG AOV SDV PF 5 Vial 0 mg<br>Hydrocortisone sod succinate, 100 mg Hydrocortisone Sod Succ 100MG AOV SDV PF 5 Vial 0 mg<br>Methylprednisolone sod succ, inj 125 mg MethylPREDNISolone SOD SUCC 7 Vial 0.5 G<br>Solu-Cortef 100MG AOV SDV PF 1/EA [Queue]<br>Dinheenhydramine hcl. ini 25 mg DinheenhydrAMINE 50 mg ner ml 1 ml 22 Vial 30 mg<br>DEL ALL Date of Service Clinical Trial QUEUE<br>NoNE PREV 12/05/2012 IN NEXT > NONE NEW State Total Inv Qty Partial                                                                                                    | Allergies        | :                         |                 |              |                   |                                                                     |                               |            |             |            |
| History       Treatment Regimen       Items       EMR Orders         Order Date:       12/05/2012       (refresh)                                                                                                    | Notes:           |                           |                 |              |                   |                                                                     |                               |            |             |            |
| Instant       Treatment returns       The others         Order Date: 12/05/2012 [refresh]       Image: ADD ALL       Ordering Physician: UNSPECIFIED         EMR Order Item Name       Ordered       Order       Lynx Mobile Item Name       Inv Qty       Partial         in Pamidronate disodium, inj       90 mg       Pamidronate Disodium 9 mg per mL 10 mL 90 of Vial       0 mg       0 mg         i Pamidronate disodium, inj       90 mg       Hydrocortisone Sod Succi 100MG AOV SDV PF       5 Vial       0 mg         i Hydrocortisone sod succinate, 100 mg       Hydrocortisone Sod Succ 100MG AOV SDV PF       5 Vial       0 mg       1/EA         Solu-Cortef 100MG AOV SDV PF 1/EA [Queue]       0 Methylprednisolone sod succ, inj       125 mg       MethylPREDNISolone SOD SUCC       7 Vial       0.5 G         i Dinhenhvdramine hcl. ini       25 ma       DinhenhvdrAMINE 50 ma ner ml       1 ml       22 Vial       30 ma          DEL ALL       Date of Service       Clinical Trial       QUEUE       Save ro queue        Save ro queue         None       NONE       NEW       NONE       NEW       Save ro queue                                                                                                    | History          | Treatment Regimen         | ems EN          | IR Orders    |                   |                                                                     |                               |            |             |            |
| EMR Order Item Name       Ordered Dose       Order UOM       Lynx Mobile Item Name Brand or Code       Inv Qty       Partial            i Pamidronate disodium, inj        90 mg         ing SDV             61703-0326-18 [Queue]         ing SDV             61703-0326-18 [Queue]         inj         i Pamidronate sod succinate,         100 mg         i Hydrocortisone sod succinate,         100 mg         i Hydrocortisone sod succinate,         100 mg         i Methylprednisolone sod succ, inj         125 mg         i MethylPREDNISolone SOD SUCC         Solu-Medrol 1 gm AOV SDV PF 1/EA [Queue]         i Dinhenbydramine hd. ini         25 ma         i DinhenbydrAMINE 50 ma ner ml. 1 ml         22 Vial         30 ma         i Dinhenbydramine hd. ini         25 ma         i DinhenbydrAMINE 50 ma ner ml. 1 ml         22 Vial         30 ma         i Dinhenbydramine hd. ini         25 ma         i DinhenbydrAMINE 50 ma ner ml. 1 ml         22 Vial         30 ma         i SAUE TO QUEUE         Name (Brand or Code)         Route         Disp Amt Inv Amt         Waste         Total         Inv Qty         Partial         Inv Qty         Partial         Inv Qty         Partial         Inv Qty         Partial         Inv Qty         Partial         Inv Qty         Partial         Inv         Vial         Inv         V                                                                                                    | Order Dat        | e: 12/05/2012 [refresh    | 1               |              | 😭 AI              | DD ALL                                                              | OI                            | dering Phy | sician: UNS | PECIFIED   |
| Pamidronate disodium, inj       90 mg       Pamidronate Disodium 9 mg per mL 10 mL 90 mg SDV 61703-0326-18 [Queue]       6 Vial       0 mg A         Hydrocortisone sod succinate, inj       100 mg       Hydrocortisone Sod Succ 100MG AOV SDV PF 1/EA [Queue]       5 Vial       0 mg         Methylprednisolone sod succ, inj       125 mg       MethylPREDNISolone SOD SUCC Solu-Medrol 1 gm AOV SDV [Queue]       7 Vial       0.5 G         Dinbenbydramine hcl. ini       25 mg       DinbenbydrAMINE 50 mg ner ml 1 ml       22 Vial       30 mg         DEL ALL       Date of Service       Clinical Trial       QUEUE         Mame (Brand or Code)       Route       Disp Amt Inv Amt       Waste       Total       Inv Qty                                                                                                    | EMR Orde         | r Item Name               | Ordered<br>Dose | Order<br>UOM | Lynx<br>Bran      | : Mobile Item Name<br>Id <i>or</i> Code                             |                               |            | Inv Qty     | Partial    |
| inj       Hydrocortisone Sod Succ 100MG AOV SDV PF<br>1/EA<br>Solu-Cortef 100MG AOV SDV PF 1/EA [Queue]       5 Vial       0 mg         Methylprednisolone sod succ, inj       125 mg       MethylPREDNISolone SOD SUCC<br>Solu-Medrol 1 gm AOV SDV [Queue]       7 Vial       0.5 G         Dinbenbydramine bcl. ini       25 mg       DinbenbydrAMINE 50 mg ner ml 1 ml       22 Vial       30 mg         DEL ALL       Date of Service       Clinical Trial       QUEUE         Name (Brand or Code)       Route       Disp Amt Inv Amt Waste       Total       Inv Qty                                                                                                    | 🕦 Pamidro        | onate disodium, inj       | 90              | mg           | () Pa<br>m(<br>61 | midronate Disodium 9<br>g SDV<br>.703-0326-18 <mark>(Queue</mark> ) | mg per mL :                   | 10 mL 90   | 6 Vial      | 0 mg 📤     |
| Methylprednisolone sod succ, inj       125 mg       MethylPREDNISolone SOD SUCC<br>Solu-Medrol 1 gm AOV SDV [Queue]       7 Vial       0.5 G         Dinbenbydramine hcl. ini       25 mg       DinbenbydrAMINE 50 mg ner ml       1 ml       22 Vial       30 mg         DEL ALL<br>S       Date of Service       Clinical Trial       QUEUE         NoNE       NEW       SAVE TO QUEUE         Name (Brand or Code)       Route       Disp Amt Inv Amt Waste       Total       Inv Qty       Partial                                                                                                    | 🕦 Hydroco<br>inj | rtisone sod succinate,    | 100             | mg           | Hy<br>1/<br>Sc    | /drocortisone Sod Succ<br>EA<br>Ilu-Cortef 100MG AOV :              | : 100MG AOV<br>SDV PF 1/EA    | / SDV PF   | 5 Vial      | 0 mg 🛓     |
| Dinbenhvdramine bcl. ini       25 mg       DinbenhvdrAMINE 50 mg ner ml 1 ml       22 Vial       30 mg       Imit 22 Vial       30 mg       Imit 22 Vial       Imit 22 Vial       Imit 22 Vial                                                                                                    | 🕦 Methylp        | rednisolone sod succ, inj | 125             | mg           | 🜗 Mi<br>Sc        | ethylPREDNISolone SO<br>olu-Medrol 1 gm AOV S                       | D SUCC<br>DV [ <u>Queue</u> ] |            | 7 Vial      | 0.5 G      |
| DEL ALL     Date of Service     Clinical Trial     QUEUE       (a) PREV     12/05/2012     IN NEXT >>     NONE      NEW     Seve to QUEUE       Name (Brand or Code)     Route     Disp Amt Inv Amt Waste     Total     Inv Qty     Partial                                                                                                    | 🙃 Dinhenh        | vdramine hcl. ini         | - 25            | ma           | 🕕 Di              | nhenhvdrAMINE 50 mc                                                 | nerml 1 m                     | d          | 22 Vial     | - 30 ma 💌  |
| Image: Wight of the second second | DEL ALL          | Date                      | of Service      |              |                   | Clin                                                                | ical Trial                    |            |             | QUEUE      |
| Name (Brand <i>or</i> Code) Route Disp Amt Inv Amt Waste Total Inv Qty Partial                                                                                                    | •                | « PREV 12/0               | 5/2012 🔜        | NEXT »       | ]                 | NONE                                                                | V NEW                         |            | SAV         | E TO QUEUE |
|                                                                                                    | Name             | (Brand <i>or</i> Code)    |                 | Rou          | te                | Disp Amt Inv Amt                                                    | Waste                         | Total      | Inv Qty     | Partial    |
|                                                                                                    |                  |                           |                 |              |                   |                                                                     |                               |            |             |            |

# QUEUE

# Queued Entries older than 7 days past the date of service will be cleaned up nightly

Configurable to suit your practice's needs, Queue entries will automatically be deleted when they are seven days beyond the date of service, providing cleaner data across reports that reference Queue data.

To adjust the days that your queue entries will be saved, go to Admin  $\rightarrow$  Practice Info and scroll down to the Queue Settings section to adjust the Save Queue Entries.

| Practice Info                             |                           |                           |                                        |
|-------------------------------------------|---------------------------|---------------------------|----------------------------------------|
| This page is displaying t                 | he details specific to yo | our practice.             |                                        |
| Ceneral Info                              |                           |                           |                                        |
| Dractice Names                            | *Luny Mahila Oncology     |                           | 7                                      |
| Practice Name.                            |                           |                           | -                                      |
| Addr 1:                                   | 4565 MCKesson St          |                           | -                                      |
| Addr 2:                                   |                           |                           |                                        |
| City: *                                   | San Francisco             |                           |                                        |
| State: *                                  | *CA Zip: *94104           |                           |                                        |
| Time Zone:                                | US/Central                |                           |                                        |
| Phone:                                    | 1-800-482-6700            | ]                         |                                        |
| FAX:                                      | 800-482-6700              | ]                         |                                        |
| Contact Name:                             | Administrator             |                           |                                        |
| Contact e-mail:                           | Administrator@practice.   | com                       |                                        |
| Tax ID:                                   | 12345678                  | ]                         |                                        |
| Auto Logoff: *                            | 100 minutes               | Passwords Expire After: * | 365 days                               |
| Force Inventory Count<br>Before Dispense: |                           |                           |                                        |
| Printed Label Settings                    |                           |                           |                                        |
| Display Transaction ID:                   |                           | Display Insurance:        |                                        |
| Queue Settings                            |                           |                           |                                        |
| Queue View:                               | Patient 💌                 | Default Date of Service:  | Today+Past                             |
|                                           |                           | Save Queue Entries: *     | 7 days past their DOS<br>Min 0, Max 30 |
|                                           |                           |                           | SAVE CANCEL                            |

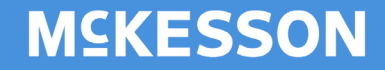

## REPORTING

### Queue Report Enhanced to Include Non Patient Transactions

Now enhanced to include non-patient transactions, the Queue Report provides you with additional information about your on hand inventory levels and demand, crucial to determining what you need to purchase in the coming days. The non-patient transactions will include any Transfers, Restocks and Waste transactions.

\_\_\_\_\_

**NOTE:** Please be advised that a refill item sent to the Queue to restock should be restocked from the Queue prior to running the Queue Report; otherwise the restock amount will not be deducted from the Placed Order Total.

Lynx Mobile - Queue Report (Without Patients) Downloaded 03/28/2013 11:33 AM (PDT)

|            | DiphenhydrAMINE 50 mg per mL 1 mL<br>00641-0376-25 (00641-0376-25)                            |                      |
|------------|-----------------------------------------------------------------------------------------------|----------------------|
| Site       | Service Date                                                                                  | Disp. Amt<br>Vial    |
| ARCATACALM | 03/28/13                                                                                      | 10                   |
|            | Queued Patient Total                                                                          | 10                   |
|            | On Hand Total<br>+ Queued Outbound Transfers<br>- Queued Restocks<br>+ Queued Inventory Waste | 2.1<br>5<br>5<br>0.1 |
|            | Additional Amt Needed                                                                         | 8                    |

# **Refill Report**

Items can be sorted by storage location, allowing you to assess refill needs for multiple storage locations containing the same item.

When the Consolidate Locations checkbox is left unchecked, the option to sort by Storage Location will be available for items in the Refill Report. Simply click <u>Storage Location</u> to sort by location.

| Conort Darameters                                                                                |                          |                         |                              |            |                   |                                         |                                   |                                        |                           |       |
|--------------------------------------------------------------------------------------------------|--------------------------|-------------------------|------------------------------|------------|-------------------|-----------------------------------------|-----------------------------------|----------------------------------------|---------------------------|-------|
| Show Auto-Refill Items     Show Non-Auto-Refill Items     Consolidate Locations:                 |                          |                         |                              |            |                   |                                         |                                   |                                        |                           |       |
| Report Results                                                                                   |                          |                         |                              |            |                   |                                         |                                   |                                        |                           |       |
|                                                                                                  |                          |                         |                              |            |                   | PRINT DETR                              | ILS D                             | DWHEORD EXCEL                          | RESET                     | TATUS |
| Name<br>Brand Name                                                                               | Item Code<br>Cat #       | Storage<br>Location     | Min<br>Max                   | Inv<br>Qty | Status<br>Order # | Requested Date<br>Requested Qty         | Ordered<br>Date<br>Ordered<br>Qty | Restocked Date<br>Restocked Inv<br>Qty | Warehouse<br>Availability | Reset |
| Bortezomib 3.5MG Powder<br>Velcade 3.5MG Powder                                                  | 63020-0049-01<br>910-035 | Cabinet xyz - Door<br>1 | 70 Vial<br>100 Vial          | 5 Vial     | Refill Requested  | 03/04/2013 02:10 PM<br>CST<br>33 Vial   |                                   |                                        | D                         |       |
| Darbepoetin Alfa 300 mcg Vial<br>Aranesp 300 mcg per 1 mL SDV Albumin-<br>Free                   | 55513-0110-01<br>226-301 | Chemo Fridge            | 0 Vial<br>1 Vial             | 0 Vial     | Not Yet Ordered   |                                         |                                   |                                        | 0                         |       |
| Darbepoetin Alfa 300 mcg Vial<br>Aranesp 300 mcg per 1 mL SDV Albumin-<br>Free                   | 55513-0110-01<br>226-301 | daRefrigerator          | 0 Vial<br>1 Vial             | 0 Vial     | Not Yet Ordered   |                                         |                                   |                                        | 0                         |       |
| LORazepam 2 mg per mL Sol 1 mL Fliptop<br>vial<br>LORazepam 2 mg per mL Sol 1 mL Fliptop<br>vial | 00409-6778-02<br>261-104 | Non Chemo<br>Fridge 1   | 4 Vial<br>8 Vial             | 0 Vial     | Refill Requested  | 03/04/2013 02:10 PM<br>CST<br>8 Vial    |                                   |                                        | 0                         |       |
| MitoMYCIN 20mg SDV PWD<br>MitoMYCIN 20mg SDV PWD                                                 | 16729-0108-11<br>649-891 | Rheumatology<br>Clinic  | 0 vial<br>1 vial             | 0 vial     | Refill Requested  | 02/26/2013 02:10 PM<br>CST<br>1 vial    |                                   |                                        | 0                         |       |
| Acetaminophen 325 mg Tablet 100/Bottle<br>Acetaminophen 325 mg Tablet 100/Bottle                 | 00536-3222-01<br>350-421 |                         | 10<br>Bottle<br>20<br>Bottle | 8 Bottle   | Refill Requested  | 02/26/2013 02:10 PM<br>CST<br>12 Bottle |                                   |                                        | Unspecified               |       |

# Patient Data Quality Report Data Validation

Patients with invalid entries for Height and Weight will appear on the worklist until they are updated with appropriate values and saved.

# Customize and configure your remote locking device alarm settings

You can prevent your remote locking device alarm from sounding during routine activities, such as restocking or verifying inventory, by customizing your alarm settings. The current default is 2 minutes; however we added a feature that allows you to configure the amount of time to suit your practice's preference.

• To access the Storage Location Configuration click on Admn → Storage Location Configuration and select the location that you would like to customize.

| Storage Locati                                                                                             | on Configuration                                                                                                    |                                                                                                    |
|----------------------------------------------------------------------------------------------------|----------------------------------------------------------------------------------------------------|----------------------------------------------------------------------------------------------------|
| To add a storage Io<br>To delete a storage<br>To move a storage<br>To save the chang<br>Cabinets Attached: | ocation, select a storage type and a storage na<br>e location, select a storage name from the tree<br>location, select a storage name from the tree<br>es click Save button.<br><i>(none)</i> | ame from the tree view, and click Add button.<br>view and click Delete button.<br>view and click arrow up or down button. |
|                                                                                                    |                                                                                                    |                                                                                                    |
|                                                                                                    | E 🔒 IKnowMed East Bay Uncology 6.4                                                                                                    |                                                                                                    |
| Storage Types                                                                                              | 🗆 🔲 Cabinet 1                                                                                                    | Name: Refrigerator                                                                                                    |
| 🔲 Full Cabinet                                                                                             | - 🗔 Door 1                                                                                                    |                                                                                                    |
| Half Cabinet                                                                                               | - 🖪 Door 2                                                                                                    | Cabinet #:                                                                                                    |
| Cabinet                                                                                                    | 🗖 📃 Drawer A                                                                                                    | Alarm Delay: seconds                                                                                                    |
| Door                                                                                                    | 🗖 🗖 Drawer B                                                                                                    | @ Min 0, Max 240                                                                                                    |
| B Shelf                                                                                                    | - 📃 Drawer C                                                                                                    | Leaving this value blank causes the hardware default to be used                                                           |
| Drawer                                                                                                    | 🗖 🗖 Drawer D                                                                                                    | Not all refrigerator locks respect this setting                                                                           |
| 🗄 Pocket                                                                                                   | 🗖 🖸 Door 3                                                                                                    | Require Hardware                                                                                                    |
| R RemoteLock                                                                                               | R Refrigerator                                                                                                    | for Dispenses:                                                                                                    |
| U Unsecured                                                                                                | U Procedure Codes                                                                                                    | SAVE CANCEL                                                                                                    |
|                                                                                                    | U Fluids and Supplies                                                                                                    |                                                                                                    |
|                                                                                                    |                                                                                                    |                                                                                                    |

• Enter the delay time in seconds and click

# Additional Improvements

- **Label Instructions:** Added or modified Label Instructions will be saved if you navigate away from the Queue.
- **Queue Inventory Qty:** The Queue will now show the actual amount on hand, in units dispensed, when there is insufficient Inventory to complete the transaction. The out of stock message will indicate the insufficient amount remaining across multiple Storage Locations (if applicable).

| Queue -         | Select a set      | of transact    | tions below to                          | dispense, edit  | t, delete, or vi            | ew.                 |                |               |              |                  |                                  |                     |
|-----------------|-------------------|----------------|-----------------------------------------|-----------------|-----------------------------|---------------------|----------------|---------------|--------------|------------------|----------------------------------|---------------------|
|                 | Patient           |                |                                         |                 | Date of Serv                | ice                 |                | Trans         | action Ty    | pe [ <u>all]</u> | Other                            |                     |
|                 |                   |                | Specific:                               | 02/20/2013      | 💷 -or-                      | Range:              | ~              | 🗹 Dispe       | ense 🔽       | Waste            | 📃 Only My Tran                   | sactions            |
| last            | first             | id             | _ ·                                     | mm/dd/yyyy      |                             | -                   |                | 🗹 Resto       | ock 🔽        | Transfer         | <ul> <li>Patient View</li> </ul> |                     |
|                 |                   |                |                                         |                 | reset all filt              | ters]               |                |               |              |                  | 🔘 Location Viev                  | N                   |
|                 |                   |                |                                         |                 |                             |                     |                |               |              |                  | _                                |                     |
| TX TYPE         | TX REASON         |                | PATIEN                                  | I NAME          |                             |                     | USER ID        |               | DA           | ATE OF SERVIC    | E TAST QUE                       | EUED TIME           |
| <u>Dispense</u> |                   |                | Anderso                                 | on, Nancy June  | e (DOB: 09/18/              | 1937, ID:           | LAGLASS        |               |              | 02/20/201        | .3 02/20/2013                    | 05:26 PM            |
|                 |                   |                | 211039                                  | ·)              |                             |                     |                |               |              |                  |                                  |                     |
| Patient:        | Anderson, I       | Nancy Jun      | e More Patient                          | Info / BSA C    | alculator Viev              | v EMR Order         | Date of        | Service: 0    | 2/20/201:    | 3                |                                  |                     |
| n delene.       |                   | suncy sun      |                                         | 1110 / 004 0    | <u>uculator</u> <u>vicv</u> | EQ in               |                |               |              | . (2)            |                                  | 1000                |
| DOB:            | 09/18/1937        |                |                                         |                 | Height                      | : 58 m              | Supervising P  | hysician: 🛽 🗄 | Bufill, Jose | A (6)            |                                  | ~                   |
| ID:             | 211059            |                |                                         |                 | Weight                      | : 95 lbs            | Clini          | cal Trial: 🛛  | NONE         |                  |                                  | *                   |
| Physicia        | n: Bufill, Jose A | <b>\</b>       |                                         |                 | Diagno                      | <u>sis</u> : 204.00 | - ACT LYM LEUK | W/O RMSI      | ON, Stage    | e: FAB-L2        |                                  |                     |
| Alleraies       | : Amoxicillin, P  | Peniciliins, e | ervthromvcin                            |                 |                             |                     |                |               |              |                  |                                  |                     |
| Notes:          |                   |                | , , , , , , , , , , , , , , , , , , , , |                 |                             |                     |                |               |              |                  |                                  |                     |
|                 |                   |                |                                         |                 |                             |                     |                |               |              |                  |                                  |                     |
| ADD MOR         | E ITEMS           |                |                                         |                 |                             |                     |                |               |              |                  | ED                               | IT DELETE D         |
| Dispense?       | Location          |                |                                         |                 |                             |                     | Dispense Uni   | t Rt Tot      | al Ir        | nv Partial       | Lot #                            | Storage Location Ov |
|                 | Item              |                |                                         |                 |                             | (                   | Waste/Total)   | In Qu         | eue Q        | ty               | Exp Date                         | Instructions        |
|                 | Cabinet xyz       |                |                                         |                 |                             |                     |                |               |              |                  | _                                |                     |
|                 | Drawer C CARB     | OPLATIN 10     | MG/ML 60ML MI                           | DV -            |                             | 60                  | O dispensed mg |               | 600          | 0 Vial 450 mg    | ~                                | [Instructions]      |
|                 | Only              | 450 mg ava     | allable across 2 :                      | storage locatio | ons                         |                     |                |               |              |                  |                                  |                     |

- Browsers: Lynx Mobile is now optimized for use with Chrome and Firefox browsers.
- **Queue Search:** Search performance in the Queue, when searching by Location View, is now optimized.
- **Patient Search:** We improved patient search performance when more than 100 name matches are found.
- **SuperBill Report:** The SuperBill will now reflect the total amount of an item dispensed (regardless of the route used) rather than itemizing each Dispense by route, to ease the calculation of billable units for the day.
- **Queue Report:** Queue Report items are now organized by Item Code rather than Item Name to prevent combining distinct items with identical names.
- **Global Label Item Association:** The Global Label Item Association page will now include a scrolling pane to handle long lists.